**NOVIEMBRE 2018** 

# Reclamaciones online

**Tutorial Paso a Paso** 

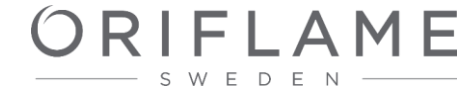

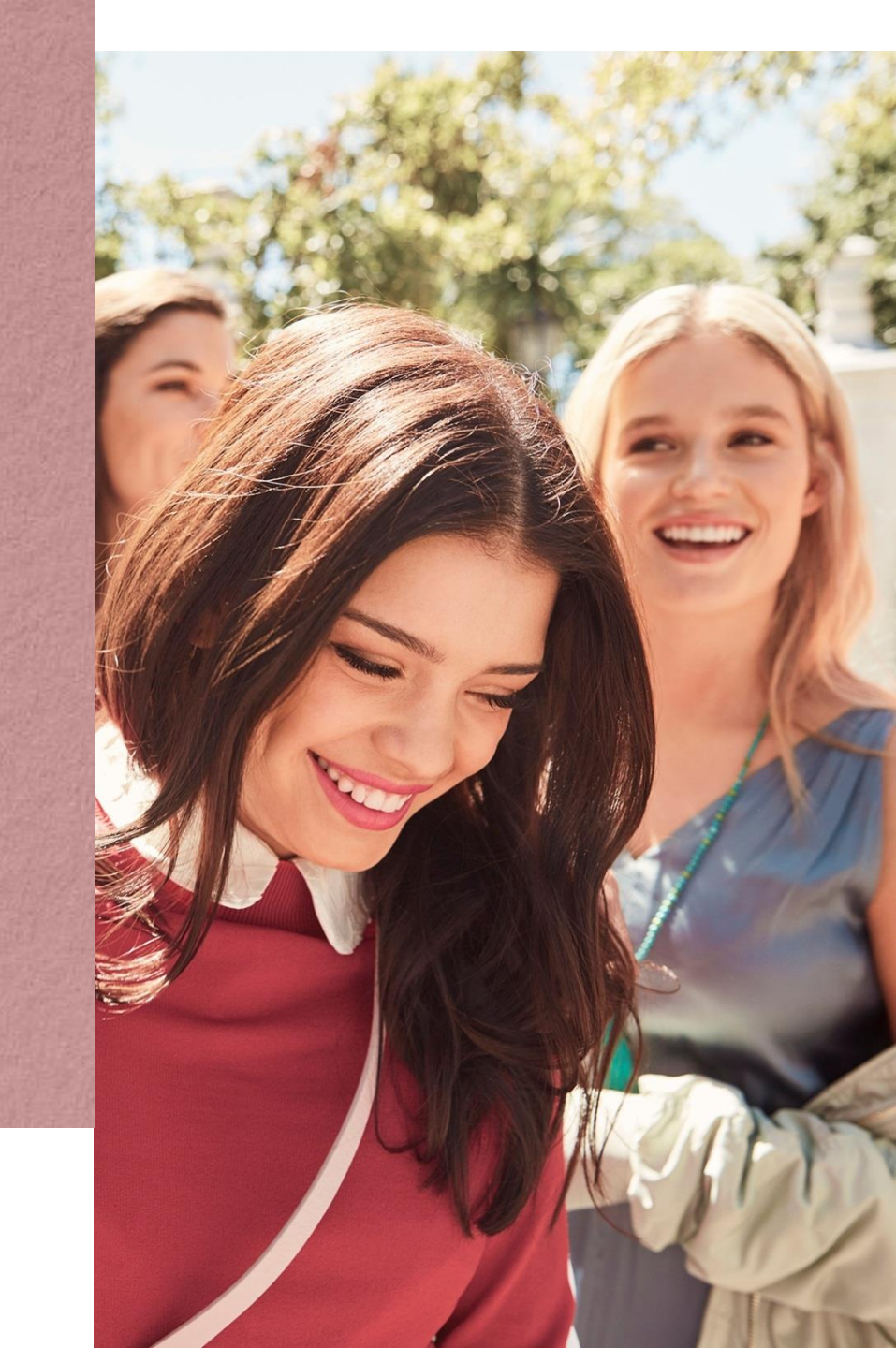

## ¿Dónde puedo realizar una reclamación?

## Accede a tu Zona socio

## Haz click en el menú Tus Pedidos y pincha en el menu reclamaciones.

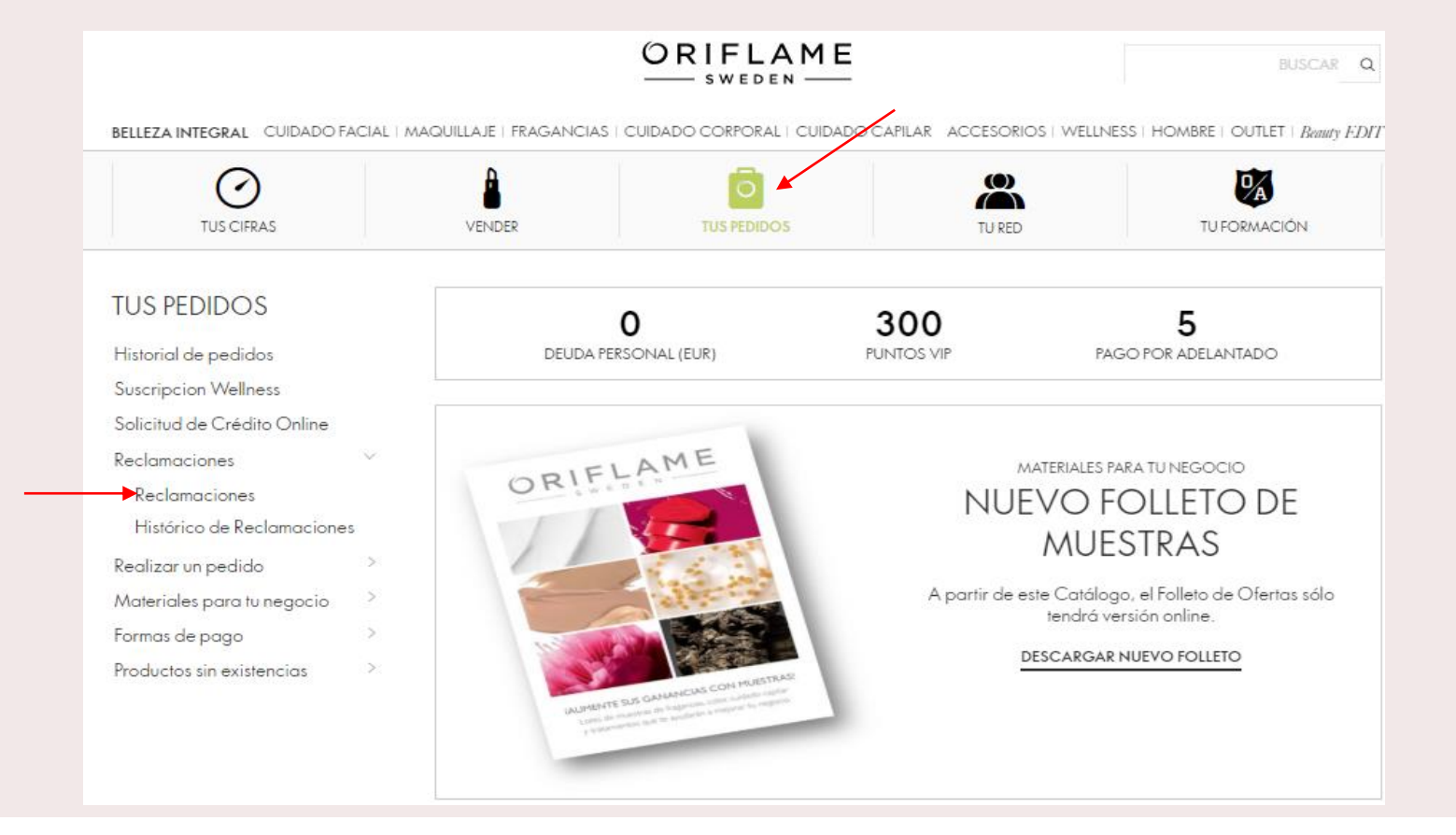

1. Ponemos el número de socio.

2. Ponemos número de factura sobre la que vamos a realizar la reclamación o pinchamos en "localizar" aparecen todas las facturas y solo tendríamos que pinchar sobre la que queremos hacer la reclamación.

3. Pinchamos en continuar

| selecciona la factura asociada a tu reclamación |                               |                  |                     |        |           |  |
|-------------------------------------------------|-------------------------------|------------------|---------------------|--------|-----------|--|
| GARANTÍA<br>ORIFLAME<br>1                       | SOCIO<br>Número de Socio      | •                |                     |        |           |  |
| Selecciona la factura que contiene l            | os productos sobre los cuales | deseas gestionar | un Reclamo o Devolu | ición. |           |  |
| LOCALIZAR FACTURA<br>Escribe el número          |                               |                  |                     |        |           |  |
| LOCALIZAR                                       |                               |                  |                     |        |           |  |
|                                                 |                               |                  |                     |        | CONTINUAR |  |

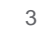

## Marcamos la opción deseada y pinchamos en continuar.

#### ¿QUÉ TE GUSTARÍA HACER?

O Quiero devolver, cambiar o informar de un producto faltante

🛛 🔘 Quiero informar de un problema con la entrega del paquete

VOLVER

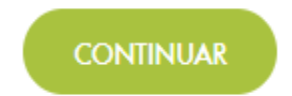

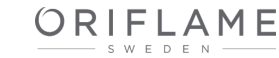

#### ¿QUÉ TE GUSTARÍA HACER? Quiero devolver, cambiar o informar de un producto faltante Pinchamos sobre la flecha "Elegir de los siguientes" para ver las opciones. Elegimos Devolver. MAQUILLAJE MINERAL LARGA DURACION GG Quiero Elegir de los siguie unidad 13,85€ 13,85€ PORCELAIN 31802 Elegir de los siguientes ESPONJILLAS DE Devolver Quiero 0,00€ MAQUILLAJE 1 0,00€ Cambiar 24860 Reportar como faltante

Marcamos lo que queremos hacer, nos aparecerá otro cuadro en el que seleccionaremos "debido a",

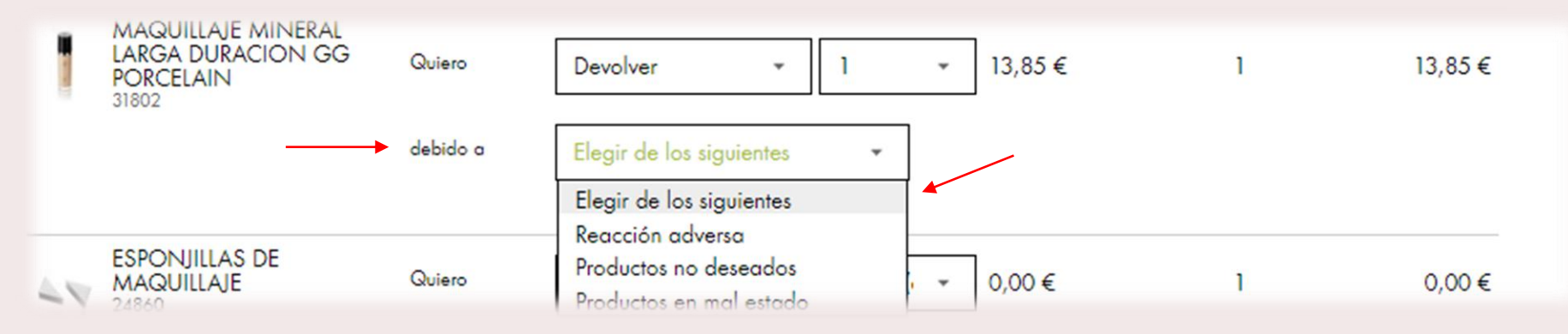

## En el ultimo desplegable se facilitan mas detalles sobre la reclamación,

| 1        | MAQUILLAJE MINERAL<br>LARGA DURACION GG<br>PORCELAIN<br>31802 | Quiero   | Devolver - 1 - 13,85 €                  | 1 | 13,85 € |
|----------|---------------------------------------------------------------|----------|-----------------------------------------|---|---------|
|          |                                                               | debido a | Productos no deseados 🔹                 |   |         |
|          |                                                               |          | Indicar más detalles                    |   |         |
|          |                                                               |          | Indicar más detalles                    |   |         |
|          | ESPONJILLAS DE                                                |          | No coincide la descripción del producto |   |         |
| 4.5      | MAQUILLAJE G                                                  | Quiero   | No cumple las expectativas              | 1 | 0,00 €  |
| $\geq 1$ |                                                               |          | Sin razón, solo cambié de opinion.      |   |         |
|          | SISTEMA DE LIMPIEZA                                           |          | Ordené el producto equivocado           |   |         |

#### Pinchamos en continuar

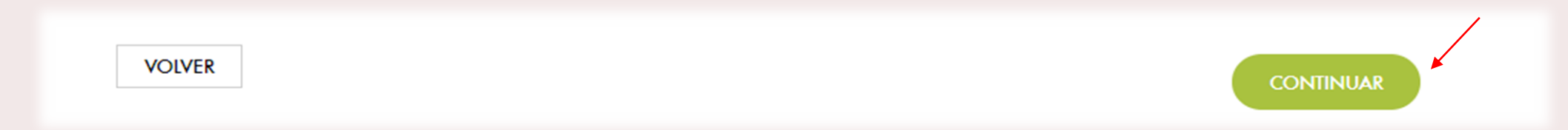

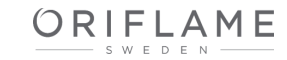

## Solo queda pinchar en confirmar y enviar la reclamación

#### QUIERO DEVOLVER

| Producto                                                                                  |          |                       | Precio | Cantidad | ВР          | Precio Total |  |
|-------------------------------------------------------------------------------------------|----------|-----------------------|--------|----------|-------------|--------------|--|
| MAQUILLAJE MINERAL LARGA DURACION GG PORCELAIN<br>31802<br>DEBIDO A Productos no deseados |          | -13,85 €              | 1      | -13,85   | -13,85€     |              |  |
|                                                                                           | DEBIDO A | Productos no deseados |        |          |             |              |  |
|                                                                                           |          |                       |        |          | Precio Toto | ⊪ -13,85 €   |  |
| VOLV                                                                                      | ER       |                       |        |          | CONFIRMA    |              |  |

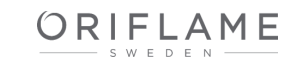

## HISTORIAL DE SOLICITUDES/DEVOLUCIONES EN PROCESO

TU SOLICITUD DE SERVICIO / DEVOLUCIÓN HA SIDO ENVIADA A NUESTRO SISTEMA. TE ENVIAREMOS UNA CONFIRMACIÓN A TU EMAIL.

SOLICITUD DE SERVICIO / DEVOLUCIÓN N.:: 00469720

IMPRIMIR RESUMEN

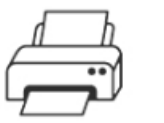

#### RESUMEN DE SOLICITUD

i dispones de impresora, imprima el resumen de solicitud de servicio. Si no dispone de ella, copie el número de la devolución en papel.

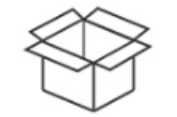

#### PREPARE EL PAQUETE

ntroduce los productos que van a devolver e introduzca el resumen de solicitud de servicio o el papel con el nuero de devolución.

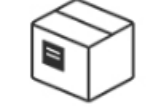

## ¿DONDE REALIZAR LA DEVOLUCION?

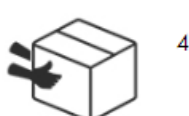

DIRECCION DE ENVIO DE LA DEVOLUCION Avda de Barajas nº 24 planta-2 Edf Gamma , 28108- Alcobendas (Madrid)

HISTORIAL DE SOLICITUDES/DEVOLUCIONES EN PROCESO

CREA UNA NUEVA SOLICITUD DE SERVICIO

Para realizar una nueva reclamación pincharíamos aquí 1.Ponemos el numero de socio.

2.Ponemos numero de factura sobre la que vamos a realizar la reclamación o pinchamos en "localizar" aparecen todas las facturas y solo tendríamos que pinchar sobre la que queremos hacer la reclamación.

3. Pinchamos en continuar

| SELECCIONA LA FAG<br>GARANTÍA<br>ORIFLAME<br>1                           | SOCIO<br>Número de Socio                      |                                        |           |
|--------------------------------------------------------------------------|-----------------------------------------------|----------------------------------------|-----------|
| Selecciona la factura que cont<br>LOCALIZAR FACTURA<br>Escribe el número | iene los productos sobre los cuales dese<br>A | eas gestionar un Reclamo o Devolución. |           |
| LOCALIZAR                                                                |                                               |                                        | CONTINUAR |

Marcamos la opción deseada y Pinchamos en continuar.

## ¿QUÉ TE GUSTARÍA HACER?

O Quiero devolver, cambiar o informar de un producto faltante

O Quiero informar de un problema con la entrega del paquete

VOLVER

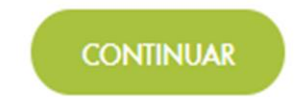

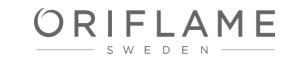

#### ¿QUÉ TE GUSTARÍA HACER?

Quiero devolver, cambiar o informar de un producto faltante

Utiliza esta sección para devolver o cambiar productos. Puedes notificar también los productos faltantes. Ten en cuenta que sólo los productos mostrados en la factura pueden ser indicados como faltantes aquí.

## Quiero Cambiar un producto recibido en mal estado.

-Selecciono Cambiar

| I | 0 | CREMA<br>ANTIENVEJECIMIENTO<br>DIAMOND CELLULAR<br>13659 | Quiero | Elegir de los siguie 🔹                                 | unidad(• 👻 | 4,30€ | 1 | 4,30 € |
|---|---|----------------------------------------------------------|--------|--------------------------------------------------------|------------|-------|---|--------|
|   | 0 | CATALOGUE 15/2018<br>125329                              | Quiero | Devolver<br>Cambiar <b>4</b><br>Reportar como faltante |            | 0,00€ | 1 | 0,00€  |

Debido a

-selecciono la opción

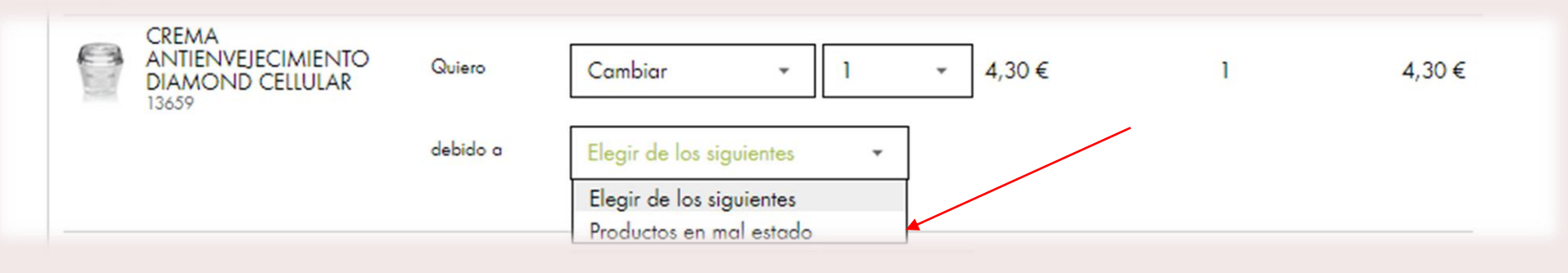

Seleccionaremos la causa por la que queremos cambiarlo.

Iremos seleccionando todos los detalles necesarios para poder gestionar la reclamación,

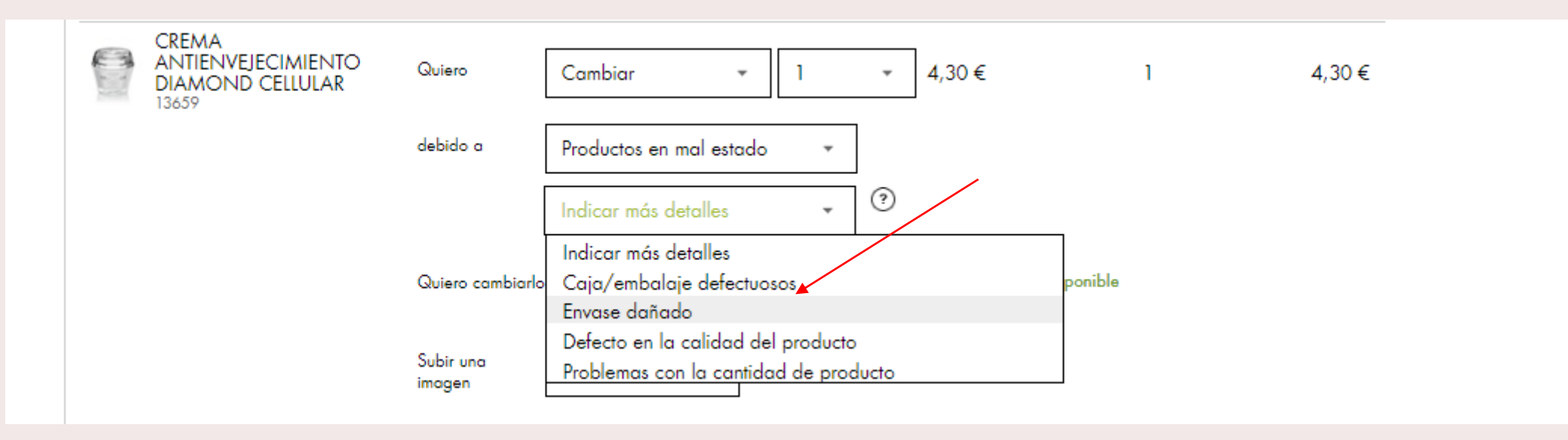

Adjuntaremos imagen del producto en mal estado, pinchando en Selecciona el archivo

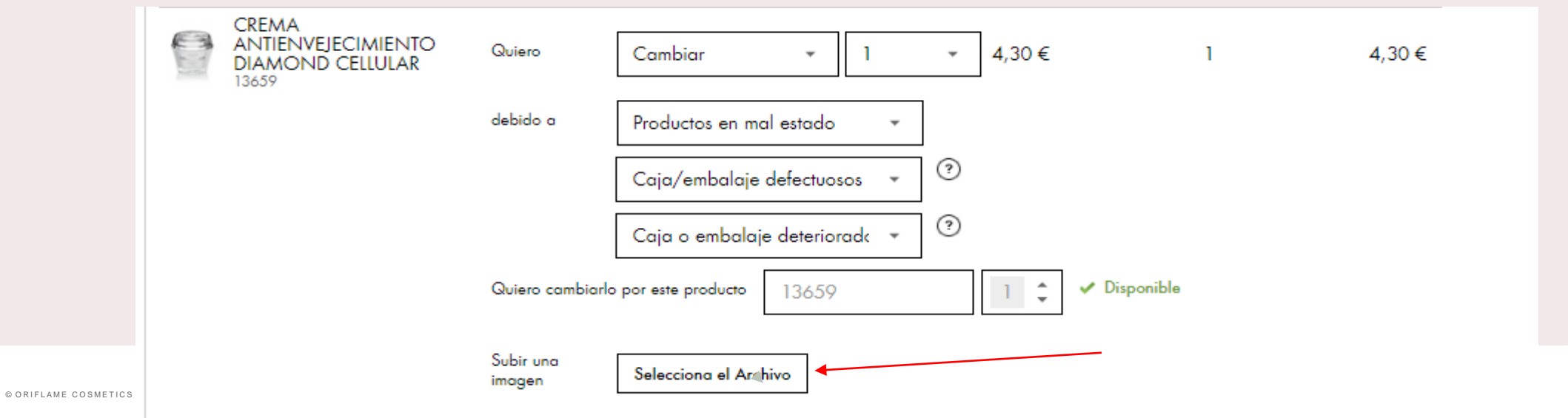

Adjuntada la imagen pinchamos en continuar

| CREMA<br>ANTIENVEJECIMIENTO<br>DIAMOND CELLULAR<br>13659 | Quiero Cambiar → 1 → 4,30 € 1                               | 4,30 €    |
|----------------------------------------------------------|-------------------------------------------------------------|-----------|
|                                                          | debido a Productos en mal estado 👻                          |           |
|                                                          | Caja/embalaje defectuosos 👻 🤅                               |           |
|                                                          | Caja o embalaje deteriorada 👻 🤅                             |           |
|                                                          | Quiero cambiarlo por este producto 13659 🛛 1 🗘 🗸 Disponible |           |
|                                                          | Subir una<br>imagen D IMG_1415.JPG <<br>Cancel              |           |
|                                                          |                                                             |           |
| VOLVER                                                   |                                                             | CONTINUAR |
|                                                          |                                                             |           |

## ¿Como quiero recibirlo?

Selecciono la opción deseada, con mi próximo pedido o en un pedido separado

QUIERO CAMBIAR Producto Cantidad BP Precio Total Precio CREMA ANTIENVEJECIMIENTO DIAMOND CELLULAR -4,30€ -4,30€ 0 1 13659 CREMA ANTIENVEJECIMIENTO CAMBIAR POR 4,30€ 4,30€ DIAMONDS CELLULAR 0 1 13659 DEBIDO A Productos en mal estado · Caja/embalaje defectuosos · Caja o embalaje deteriorados Precio Total: 0,00 € Enviar este producto en mi proxima orden Enviar este producto en una orden separada VOLVER **CONFIRMAR Y ENVIAR** 

Si deseo recibir el producto y no esperar a recibirlo junto con el próximo pedido, tengo que seleccionar donde lo quiero recibir, pinchando sobre la opción deseada. Finalizamos pinchando en CONFIRMAR Y ENVIAR

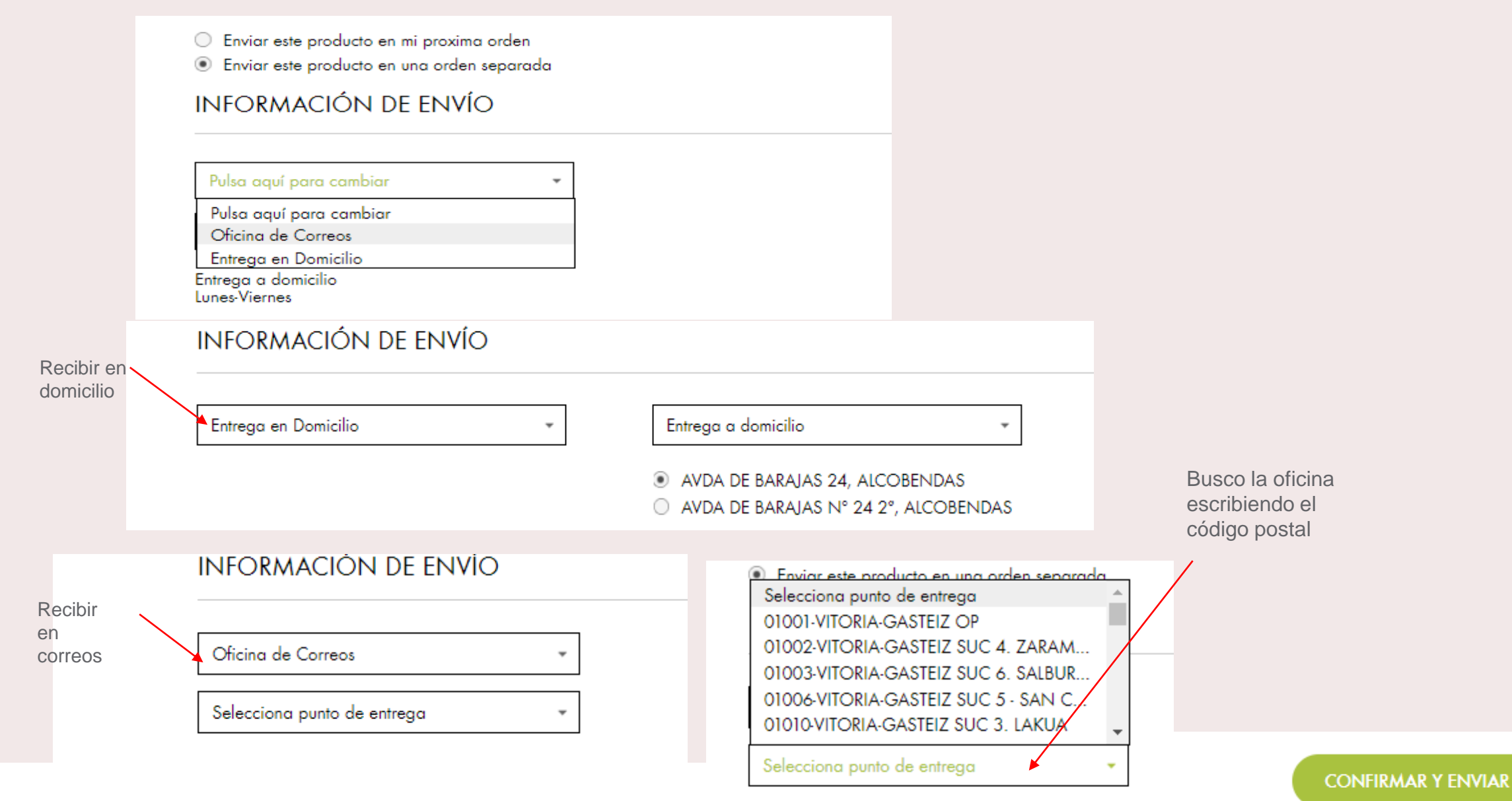

#### HISTORIAL DE SOLICITUDES/DEVOLUCIONES EN PROCESO

TU SOLICITUD DE SERVICIO / DEVOLUCIÓN HA SIDO ENVIADA A NUESTRO SISTEMA. TE ENVIAREMOS UNA CONFIRMACIÓN A TU EMAIL.

SOLICITUD DE SERVICIO / DEVOLUCIÓN N.: : 00469767

IMPRIMIR RESUMEN

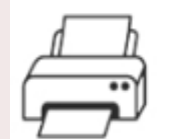

#### **RESUMEN DE SOLICITUD**

Si dispones de impresora, imprima el resumen de solicitud de servicio. Si no dispone de ella, copie el número de la devolución en papel.

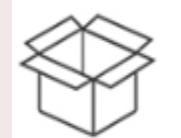

PREPARE EL PAQUETE

Introduce los productos que van a devolver e introduzca el resumen de solicitud de servicio o el papel con el nuero de devolución.

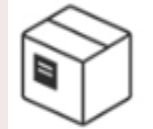

¿DONDE REALIZAR LA DEVOLUCION? La devolución tienes que enviarla a través de una ofician de correos.

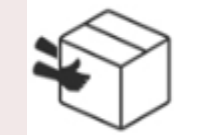

DIRECCION DE ENVIO DE LA DEVOLUCION Avda de Barajas nº 24 planta-2 Edf. Gamma , 28108- Alcobendas (Madrid)

HISTORIAL DE SOLICITUDES/DEVOLUCIONES EN PROCESO

CREA UNA NUEVA SOLICITUD DE SERVICIO

Para volver a realizar otra reclamación volveríamos a pinchar

## PROBLEMA CON LA ENTREGA DEL PAQUETE, nos da la opción de cancelar el pedido, seleccionamos y pinchamos en Continuar

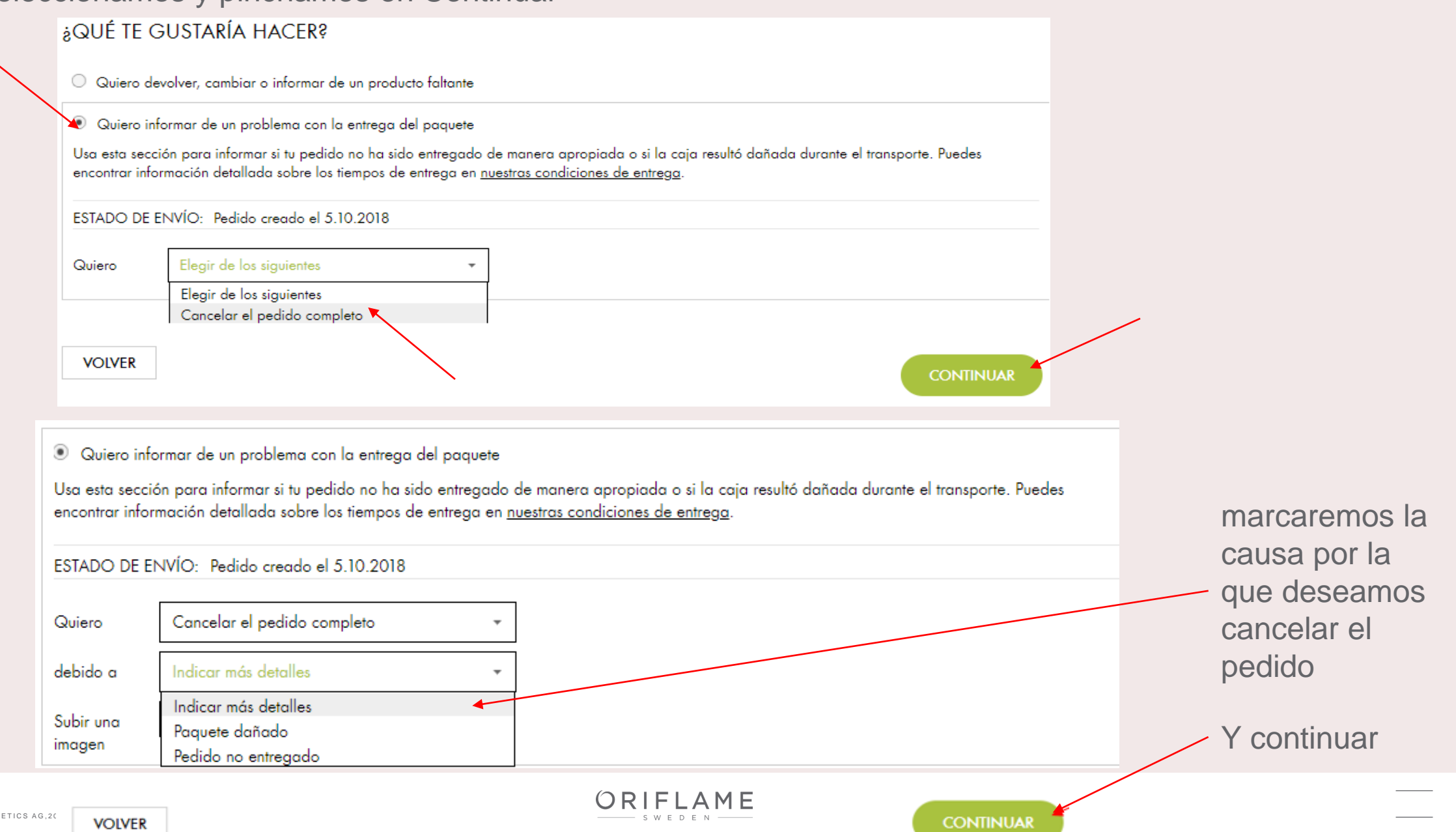

© ORIFLAME COSMETICS AG,20

#### QUIERO CANCELAR EL PEDIDO EN SU TOTALIDAD

| Producto |                                             | Precio   | Cantidad | VP             | Precio Total |
|----------|---------------------------------------------|----------|----------|----------------|--------------|
| 0        | PRODUCTO COMPENSACION<br>469997             | -9,90 €  | 2        | 0              | -19,80 €     |
| Jite     | LOTE EXPERTO TRUE PERFECTION NOVAGE         | -76,23 € | 1        | -90            | -76,23 €     |
| 49       | ESPONJILLAS DE MAQUILLAJE<br>24860          | 0,00 €   | 1        | 0              | 0,00 €       |
| 7        | SISTEMA DE LIMPIEZA FACIAL SKINPRO<br>27740 | 0,00 €   | 1        | 0              | 0,00 €       |
|          | CREMA ANTIENVEJECIMIENTO DIAMOND CELLULAR   | -4,30 €  | 1        | 0              | -4,30 €      |
| 0        | CATALOGUE 15/2018                           | 0,00 €   | 1        | 0              | 0,00 €       |
|          | DEBIDO A Pedido no entregado                |          |          |                |              |
|          |                                             |          | Pred     | cio Total: -10 | 5,83€        |
| VOLV     | ER                                          |          | 00       | NFIRMAR Y EN   | WIAR         |
|          |                                             |          |          |                |              |
|          |                                             | ORIFLAME |          |                |              |

SWEDEN

pinchamos

#### HISTORIAL DE SOLICITUDES/DEVOLUCIONES EN PROCESO

TU SOLICITUD DE SERVICIO / DEVOLUCIÓN HA SIDO ENVIADA A NUESTRO SISTEMA. TE ENVIAREMOS UNA CONFIRMACIÓN A TU EMAIL.

SOLICITUD DE SERVICIO / DEVOLUCIÓN N.:: 00469769

IMPRIMIR RESUMEN

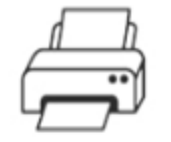

#### RESUMEN DE SOLICITUD

Si dispones de impresora, imprima el resumen de solicitud de servicio. Si no dispone de ella, copie el número de la devolución en papel.

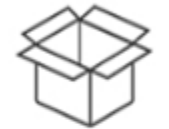

#### PREPARE EL PAQUETE

Introduce los productos que van a devolver e introduzca el resumen de solicitud de servicio o el papel con el nuero de devolución.

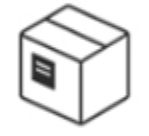

¿DONDE REALIZAR LA DEVOLUCION? La devolución tienes que enviarla a través de una ofician de correos.

DIRECCION DE ENVIO DE LA DEVOLUCION Avda de Barajas nº 24 planta-2 Edf. Gamma , 28108- Alcobendas (Madrid)

HISTORIAL DE SOLICITUDES/DEVOLUCIONES EN PROCESO

CREA UNA NUEVA SOLICITUD DE SERVICIO

Para volver a realizar otra reclamación volveríamos a pinchar

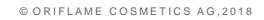

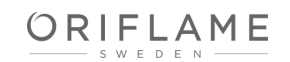